# AASPI

### Converting Pre-stack Gathers Between SEGY and AASPI Formats, Pre-stack viewer Stacking Utility and Compute Fold

# **Converting from SEGY format to AASPI format**

## Launching the Graphical User Interface (GUI) - aaspi\_util\_prestack

There are two ways to invoke **the aaspi\_util\_prestack** GUI: either by typing it in on the command line, or by choosing it on the upper right hand corner of the (poststack analysis) **aaspi\_util GUI**. In either manner, the following GUI appears and we can choose to compute the fold in the Prestack Utilities.

| <u>File V</u> olumetric A                | Attributes <u>F</u> ormatio                            | n attributes <u>D</u> isplay                        | Tools <u>O</u> ther Utilitie | s Set <u>A</u> ASPI Defau | It Parameters <u>H</u>     |
|------------------------------------------|--------------------------------------------------------|-----------------------------------------------------|------------------------------|---------------------------|----------------------------|
| SEGY to AASPI<br>ormat conversion        | AASPI to SEGY<br>format conversion<br>(multiple files) | AASPI to SEGY<br>format conversion<br>(single file) | AASPI QC Plotting            | AASPI Workflows           | AASPI<br>Prestack Utilitie |
|                                          |                                                        |                                                     |                              |                           |                            |
| ASPI Prestack Util                       | ities (Pre-stack data                                  | conditioning, Migrati                               | on, AVAz, NMO, Sort          | , Stack, etc )            |                            |
| ASPI Prestack Util                       | ities (Pre-stack data                                  | conditioning, Migrati                               | on, AVAz, NMO, Sort          | , Stack, etc )            |                            |
| AASPI Prestack Util<br>AASPI Prestack Ut | ilities (Pre-stack data                                | conditioning, Migrati                               | on, AVAz, NMO, Sort          | , Stack, etc )            |                            |

The aaspi\_util\_prestack GUI is shown below.

| X AASPI program aaspi_util_prestack (Releas                                                                   | e Date: September 21, 2012)                            | ×                     | K EBCDIC header                                                                                                    | ×     |
|----------------------------------------------------------------------------------------------------|--------------------------------------------------------|-----------------------|----------------------------------------------------------------------------------------------------|-------|
| Eile Prestack Utilities Display Too                                                                           | ls <u>O</u> ther Tools                                 | Hel                   | C1 BEGIN EBCDIC LINE HEADER                                                                                                    |       |
| SEGY to AASPI<br>format conversion<br>(migrated data) SEGY to AASPI<br>format conversion<br>(unmigrated data) | AASPI to SEGY<br>format conversion<br>a) (single file) |                       | C2<br>C3 Data generated by: AASPI, The University of Oklahoma, Norman, OK, USA<br>C4 File generated on 09/30/2012 at time 22:50<br>C5 |       |
| Convert prestack migrated gathers fr                                                                          | rom SEGY to AASPI format (r                            | egular offset)        | C6 value of 1st samp in s samp incr in 1.E-6*s no. of samples<br>C7 0 2000 501                                                        |       |
| SEGY Prestack gathers (*.sgy,*segy)                                                                           | tatish_TS_09302012 segy                                | Browse View EBCDIC He | III CB binary input AASP format file name =<br>1                                                                                      |       |
| AASPI Output File Name (*.H):<br>Verbose:                                                                     | seismic_cdp_gather.H                                   |                       | C11 1150 2021 1 110.000   C12 first cdp no. last cdp no. cdp index incr cdp incr in ft   C13 1242 1962 1 110.000                      |       |
| VBlock:                                                                                                    | 10000                                                  | V                     | C14 hrst azim val. last azim val. azim incr<br>C15 1.000 1.000 0.000                                                                  |       |
| Byte loc. of X coordinate of gathers                                                                          | 181                                                    | 4 byte int 💌          | C16 first offset_no last offset_no offset incr<br>C17 1. 21. 1.                                                                       |       |
| Byte loc. of Y coordinate of gathers :                                                                        | 185                                                    | 4 byte int 💌          | C18 inline azimuth crossline azimuth<br>C19 0.091 +89.909                                                                             |       |
| Byte loc. of line (inline) no.:                                                                               | 189                                                    | 4 byte int 💌          | C20 Trace header locations:<br>C21 header variable byte type                                                                          |       |
| Byte loc. of cdp (xline) no.:                                                                                 | 193                                                    | 4 byte int            | C22 line number: 189 132<br>C23 viine (cdn) number: 193 132                                                                           |       |
| Byte loc. of offset value :                                                                                   | 37                                                     | 4 byte int 💌          | C24 cdp x coordinate : 181 132                                                                                                    |       |
| Byte loc. of azimuth value:                                                                                   | 197                                                    | 4 byte int            | C25 cdp y coordinate 185 152<br>C26 azimuth value : 197 132                                                                           |       |
| Override scalco :                                                                                             | 0 - use value in header 💌                              | 4                     | C27 offset value : 37 132<br>C28 coord scale factor in bytes 71-72 copied from input data                                             |       |
| Override Value of first sample (ms) :                                                                         | 0                                                      | 5                     | C29<br>C30                                                                                                    |       |
| Vertical Unit :                                                                                               | s • 6                                                  |                       | C31<br>C32                                                                                                    |       |
| Horizontal Unit :                                                                                             | ft 🔹 🔽 7                                               |                       | C33<br>C34                                                                                                    |       |
| Amplitude Threshold :                                                                                         | 1E+10                                                  | 8                     | C35                                                                                                    |       |
| Execute                                                                                                    |                                                        |                       | C36<br>C37<br>C38<br>C39<br>C40 END EBCDIC LINE HEADER                                                                                |       |
| (c) 2008-2012 AASPI - The University of                                                                       | of Oklahoma                                            |                       |                                                                                                    | Close |

This tab is to convert the pre-stack migrated gathers to .H aaspi (SEP) format. Browse the \*.segy file and view the EBCDIC headers as shown (*Arrow 1*). Click on the verbose if required (*Arrow 2*). Enter the proper byte locations according to the EBCDIC headers (*Arrow 3*). Note the two new byte locations one for the offset value another for the azimuth value.

After we convert to .H format in a later step and inspect the inline and crossline spacings (reasonable numbers might be 110 ft, 30 m, and so forth) we may find values that are orders of magnitude too low or too high (e.g. 1100 ft or 3 m). Such errors imply that the SEG-Y standard "scale coordinate" value (*Arrow 4*) is inconsistent with the x and y values stored in the data. Such errors can arise when exporting data in and out of some processing and interpretation packages. Override this value if necessary. The time of the first sample can also be corrupted in data export and transfer. Type in the correct first sample time/depth (*Arrow 5*) if it is wrong.

We will always wish to define our vertical and horizontal measurement units. In (*Arrow 6*) use the pull-down arrow to select the vertical units. The default for SEG-Y time data will be "s' (for seconds), with a 2 ms sample increment stored as 2000  $\mu$ s (microseconds). Depth data are more challenging. If the physical sample increment is 5 m (or 15 ft), and if we store them as 5000 mm, (or 15000 mft) then you should enter the unit "km"

(or "kft") as the vertical unit. You would type "m" (or "ft") only if the physical 5 m (or 15 ft) sample increment is stored as 5000000  $\mu$ m (15000000 $\mu$ s ft).

In the United States, almost all surveys define horizontal distances in ft. In almost every other place in the world, we will use m. However, be forewarned that you may obtain trade data from a European operator working the Gulf of Mexico with survey coordinates converted to m. There is a SEG-Y flag for this (1 for m, 2 for ft) but it is often set to 0 during processing and import/export from various packages. For this reason, the AASPI software asks you to (*Arrow 7*) explicitly choose the "Horizontal units' using the drop down arrow selector.

Finally, from time to time you may obtain a data set with "glitches" in it. Ideally, such numbers are flagged somewhere along the way as "NaN"s, which stands for "Not a Number", but it can be a cold, cruel world out there. Tape transcription, faulty disk drive controllers, or errors in seismic processing with insufficient internal error checking can introduce bad numbers. If you have NaNs, you will need to clip your data by (*Arrow 8*) typing in an appropriate number (say 10 standard deviations away from 0.0 for data that have had the outliers removed). The AASPI software will detect the outliers and attempt to interpolate their values from adjacent time or depth samples.

After entering all the values properly, execute the program (Green Arrow).

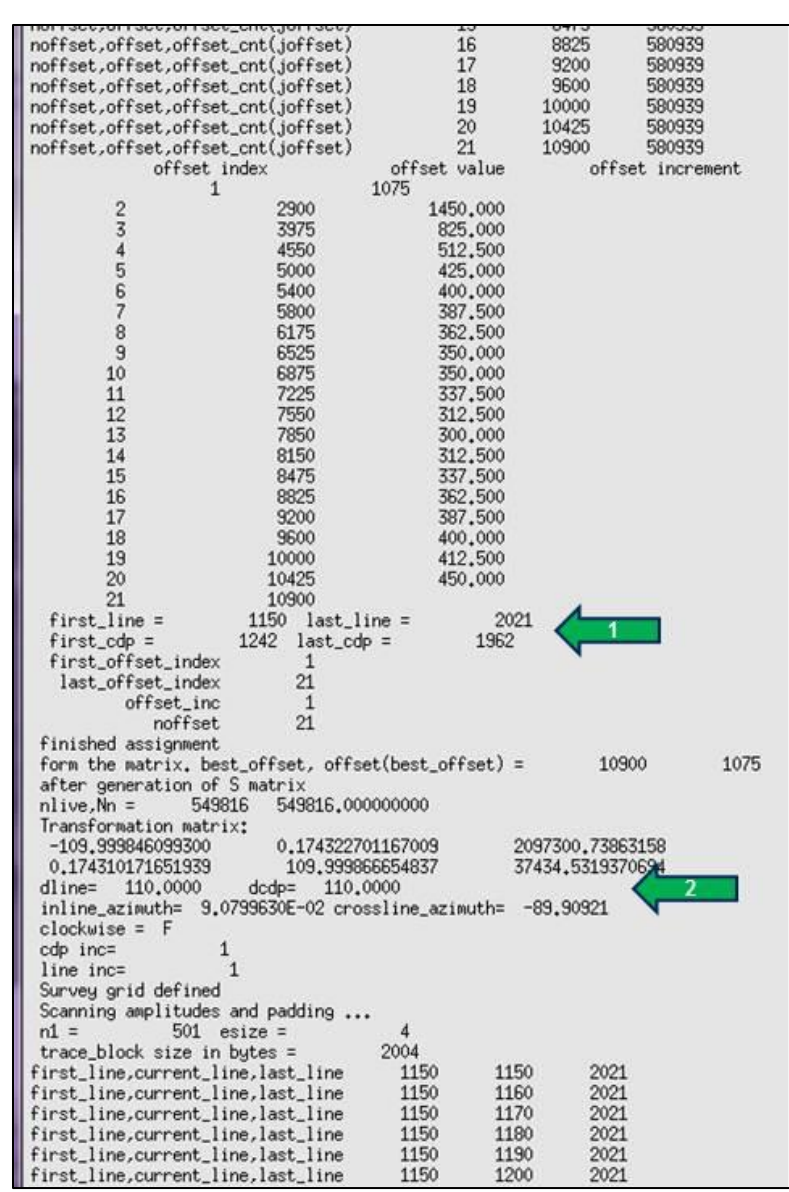

The output job will be displayed in the terminal window or will be written out in a text file segy2aaspi\_prestack.out. If the data is read in properly then note the correct and reasonable values for start and end CDPs and inlines (*Green Arrow 1*). Also note the proper inline and crossline separation (*Green Arrow 2*). It this separation is improper (too high or too low) then we need to put a finite scaling factor (Scalco) in the input.

### **Converting from AASPI format to SEGY format**

Converting from AASPI format to SEGY is similar to the flow in the poststack aaspi utility. Select the file for converting into SEGY output (*Arrow 1*). Enter the \*segy output file name (*Arrow 2*). Mention the proper output byte locations (*Arrow 3*) and execute the program.

| X AASPI program aaspi_util_prestack (R                                                                          | elease Date: September 21, 201                             | 2)             |  |  |
|----------------------------------------------------------------------------------------------------|------------------------------------------------------------|----------------|--|--|
| <u>Eile</u> Prestack Utilities Display                                                                          | Tools <u>O</u> ther Tools                                  | Help           |  |  |
| SEGY to AASPI SEGY to AA<br>format conversion<br>(migrated data) SEGY to AA<br>format conversion<br>(unmigrated | AASPI to SEGY<br>format conversion<br>(data) (single file) |                |  |  |
| Convert a prestack migrated file from AASPI to SEGY format                                                      |                                                            |                |  |  |
| AASPI-format input file name (*.H):                                                                             |                                                            |                |  |  |
| SEGY-format output file name (*.                                                                                | segy): cdp_gathers.segy                                    | 2              |  |  |
| Verbose:                                                                                                    | <b>N</b>                                                   |                |  |  |
| VBlock:                                                                                                    | 10000                                                      | -              |  |  |
| Byte loc. of X-Coord:                                                                                           | 181                                                        | 4 byte int 💌   |  |  |
| Byte loc. of Y-Coord:                                                                                           | 185                                                        | 4 byte int 💌   |  |  |
| Byte loc. of line (inline) no.:                                                                                 | 189                                                        | 4 byte int 💌   |  |  |
| Byte loc. of cdp (xline) no.:                                                                                   | 193                                                        | 4 byte int     |  |  |
| Byte loc. of offset of Prestack.:                                                                               | 37                                                         | 4 byte int 💌   |  |  |
| Byte loc. of azimuth of Prestack.                                                                               | 197                                                        | 4 byte int 💌 🦯 |  |  |
| Execute                                                                                                    |                                                            |                |  |  |
|                                                                                                    |                                                            |                |  |  |
|                                                                                                    |                                                            |                |  |  |
|                                                                                                    |                                                            |                |  |  |
|                                                                                                    |                                                            |                |  |  |
|                                                                                                    |                                                            |                |  |  |
|                                                                                                    |                                                            |                |  |  |
|                                                                                                    |                                                            |                |  |  |
|                                                                                                    |                                                            |                |  |  |
|                                                                                                    |                                                            |                |  |  |
| (c) 2008-2012 AASPI - The Univers                                                                               | sity of Oklahoma                                           |                |  |  |

### The AASPI pre-stack viewer

The aaspi\_prestack\_viewer can both view four-dimensional (e.g. *time,offset,cdp\_no,line\_no*) and five-dimensional data (e.g. *time,azimuth,offset,cdp\_no,line\_no*). Moreover, you can choose any

dimension you want to display, as the following examples show). It may not be sophisticated multi-dimensional GPU-based visualization capabilities of some of the commercial vendors; it gets the job done for quality control. Here an example is shown with a four-dimensional data volume. The viewer GUI can be opened from the aaspi\_util\_prestack from the display tools as shown.

| X AASPI program aaspi_ut                                    | til_prestack (Release | Date: September 21, 2012)  |                          |                          |
|-------------------------------------------------------------|-----------------------|----------------------------|--------------------------|--------------------------|
| Eile Prestack Utilitie                                      | es Display Tools      | Other Tools                | Help                     |                          |
| SEGY to AASPI<br>format conversion for<br>(migrated data) ( | SEI Graph plo         | t (single file)            |                          |                          |
| Convert prestack mig                                        | grated gathers fro    | m SEGY to AASPI format (re | gular offset)            | Visualizing a gather in  |
| SEGY Prestack gather                                        | rs (*.sgy,*segy):     | tatish_TS_09302012.segy    | Browse View EBCDIC Heade | to change the toggle     |
| AASPI Output File Nar                                       | me (*.H):             | seismic_cdp_gather.H       |                          | button to Vertical Slice |
| Verbose:                                                    |                       | ×                          |                          | (Arrow 1)                |

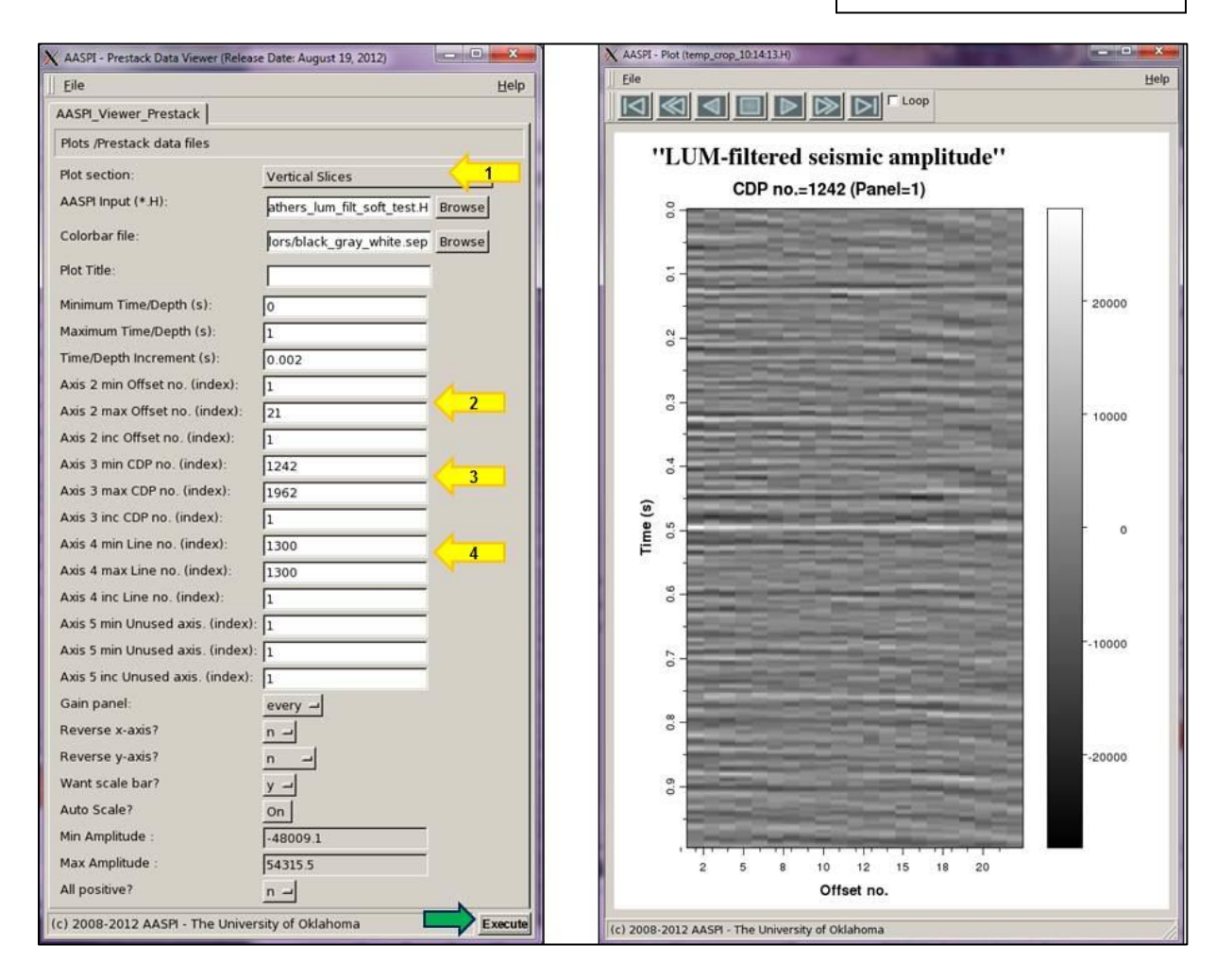

| X | AASPI - Prestack Data Viewer (Release    | e Date: August 19, 2012)                                                                                                    | - 0 ×                     | 1                                                                                                    |
|---|------------------------------------------|----------------------------------------------------------------------------------------------------|---------------------------|----------------------------------------------------------------------------------------------------|
| Π | Eile                                     |                                                                                                    | Help                      |                                                                                                    |
|   | AASPI_Viewer_Prestack                    |                                                                                                    |                           |                                                                                                    |
|   | Plots /Prestack data files               |                                                                                                    |                           |                                                                                                    |
| ľ | Plot section:                            | Vertical Slices                                                                                                    | 5                         | Visualization of an offset                                                                                                    |
|   | AASPI Input (*.H):                       | athers lum filt soft test H                                                                                                    | Browse                    | corresponding to one inline and all                                                                                                    |
|   | Colorbar file                            | paters_tunt_int_solt_test.H                                                                                                    | BIOWSE                    | the CDPs. Toggle the Plot                                                                                                    |
|   |                                          | 1                                                                                                    | Browse                    | selection to Vertical slices ( <i>Arrow</i>                                                                                                    |
|   | Plot libe:                               |                                                                                                    |                           | 5). Select the offset number to                                                                                                    |
|   | Minimum Time/Depth (s):                  | 0                                                                                                    |                           | visualize (Arrow 6) Note that the                                                                                                    |
|   | Maximum Time/Depth (s):                  | 1                                                                                                    |                           | values are the index for the offecte                                                                                                    |
|   | Time/Depth Increment (s):                | 0.002                                                                                                    |                           | values are the index for the offsets                                                                                                    |
|   | Axis 2 min Offset no. (index):           | 10                                                                                                    | 6                         | and does not represent the offset                                                                                                    |
|   | Axis 2 max Offset no. (index):           | 10                                                                                                    |                           | value in ft. or m. Also, note the                                                                                                    |
|   | Axis 2 inc Offset no. (index):           | 1                                                                                                    |                           | titles for the plot are automatically                                                                                                    |
|   | Axis 3 min CDP no. (index):              | 1242                                                                                                    | 7                         | taken from the title of the H file                                                                                                    |
|   | Axis 3 max CDP no. (index):              | 1962                                                                                                    |                           | To give a different name the Plot                                                                                                    |
|   | Axis 3 inc CDP no. (index):              | 1                                                                                                    |                           | To give a different name the Flot                                                                                                    |
|   | Axis 4 min Line no. (index):             | 1150                                                                                                    | 8                         | title name can be mentioned in the                                                                                                    |
|   | Axis 4 max Line no. (index):             | 2010                                                                                                    |                           | GUI without any spaces between                                                                                                    |
|   | Axis 4 Inc Line no. (index):             | 1                                                                                                    |                           | the words.                                                                                                    |
|   | Axis 5 min Unused axis. (index):         | 1                                                                                                    |                           |                                                                                                    |
|   | Axis 5 inc Unused axis (index):          | 1                                                                                                    |                           |                                                                                                    |
|   | Gain panel:                              | every al                                                                                                    |                           |                                                                                                    |
|   | Reverse x-axis?                          | n el                                                                                                    |                           |                                                                                                    |
|   | Reverse y-axis?                          |                                                                                                    |                           |                                                                                                    |
|   | Want scale bar?                          | v -1                                                                                                    |                           | 1                                                                                                    |
|   | Auto Scale?                              | on                                                                                                    |                           |                                                                                                    |
|   | Min Amplitude :                          | -48009.1                                                                                                    |                           |                                                                                                    |
|   | Max Amplitude :                          | 54315.5                                                                                                    |                           |                                                                                                    |
|   | All positive?                            | n                                                                                                    |                           |                                                                                                    |
| Ē | c) 2008-2012 AASPI - The Univer          | sity of Oklahoma                                                                                                    | Execute                   |                                                                                                    |
|   |                                          |                                                                                                    |                           |                                                                                                    |
|   | ''LUM-filtered                           | seismic ampl                                                                                                    | itude'' O                 | Offset no. 10.0                                                                                                    |
|   | Letti Interea                            |                                                                                                    |                           |                                                                                                    |
|   |                                          | Line no.=1498 (P                                                                                                    | anel=349)                 |                                                                                                    |
|   | - Andrew - Andrew -                      |                                                                                                    |                           |                                                                                                    |
|   | Contraction of the local division of the | Contraction of the second second seco |                           | -20000                                                                                                    |
|   |                                          |                                                                                                    |                           | and the second second se                                                                                                    |
|   |                                          | a second                                                                                                    |                           |                                                                                                    |
|   |                                          | and the second                                                                                                    |                           | -10000                                                                                                    |
|   | (s                                       |                                                                                                    |                           | and the second second se                                                                                                    |
|   | he                                       |                                                                                                    | - Carton                  | 0                                                                                                    |
|   | i                                        |                                                                                                    |                           | and the second second second second second second second second second second second second second second second                                                                                                    |
|   |                                          |                                                                                                    | and the second            |                                                                                                    |
|   |                                          |                                                                                                    | Contraction of the second | - 10000                                                                                                    |
|   | -                                        |                                                                                                    |                           | a structure of the state of the state of the |
|   |                                          |                                                                                                    | Section of the            | - 20000                                                                                                    |
|   | 200                                      |                                                                                                    | - Cont                    |                                                                                                    |
|   | 1 1 1                                    |                                                                                                    |                           |                                                                                                    |
|   |                                          | CDP                                                                                                    | no                        |                                                                                                    |
|   |                                          | CDP                                                                                                    | 10.                       |                                                                                                    |

| Not Prestack data files<br>Not section:<br>ASPI Input (* H):<br>Not Title:<br>Not Title:<br>Inimum Time/Depth (s):<br>Ine/Depth Increment (s):<br>xis 2 min Offset no. (index): | Time Slices<br>athers_lum_filt_soft_test.H        | 9<br>Browse<br>Browse | corresponding to one inline and<br>the CDPs. Toggle the Plot |
|----------------------------------------------------------------------------------------------------|---------------------------------------------------|-----------------------|--------------------------------------------------------------|
| Intersection:<br>ASPI Input (*.H):<br>:olorbar file:<br>Iot Title:<br>Inimum Time/Depth (s):<br>ime/Depth Increment (s):<br>xis 2 min Offset no. (index):                       | Time Slices<br> ethers_lum_filt_soft_test.H<br>   | 9<br>Browse<br>Browse | the CDPs. Toggle the Plot                                    |
| lot section:<br>ASPI Input (*.H):<br>olorbar file:<br>lot Title:<br>linimum Time/Depth (s):<br>[me/Depth Increment (s):<br>xis 2 min Offset no. (index):                        | Time Slices<br>athers_lum_filt_soft_test.H<br>0.3 | Browse<br>Browse      | the CDPs. Toggle the Plot                                    |
| ASPI Input (*.H):<br>olorbar file:<br>lot Title:<br>linimum Time/Depth (s):<br>laximum Time/Depth (s):<br>ime/Depth Increment (s):<br>xis 2 min Offset no. (index):             | athers_lum_filt_soft_test.H                       | Browse                |                                                              |
| olorbar file:<br>lot Title:<br>linimum Time/Depth (s):<br>laximum Time/Depth (s):<br>ime/Depth Increment (s):<br>xis 2 min Offset no. (index):                                  | 0.3                                               | Browse                | selection to Time slices (Arrov                              |
| lot Title:<br>linimum Time/Depth (s):<br>laximum Time/Depth (s):<br>ime/Depth Increment (s):<br>xis 2 min Offset no. (index):                                                   | 0.3                                               |                       | Select the offset, CDP and the                               |
| inimum Time/Depth (s):<br>laximum Time/Depth (s):<br>ime/Depth Increment (s):<br>xis 2 min Offset no. (index):                                                                  | 0.3                                               |                       | Inline index as required for the                             |
| aximum Time/Depth (s):<br>ime/Depth Increment (s):<br>xis 2 min Offset no. (index):                                                                                             |                                                   |                       | visualization                                                |
| ime/Depth Increment (s):<br>xis 2 min Offset no. (index):                                                                                                    | 0.78                                              |                       | visualization.                                               |
| xis 2 min Offset no. (index):                                                                                                    | 0.02                                              |                       |                                                              |
| · · · · · · · · · · · · · · · · · · ·                                                                                                    | 1                                                 | 10                    |                                                              |
| xis 2 max Offset no. (index):                                                                                                    | 21                                                |                       |                                                              |
| xis 2 inc Offset no. (index):                                                                                                    | 1                                                 | 2                     |                                                              |
| xis 3 max CDP no. (index):                                                                                                    | 1242                                              | 11                    |                                                              |
| xis 3 inc CDP no. (index):                                                                                                    | 1                                                 |                       |                                                              |
| xis 4 min Line no. (index):                                                                                                    | 1150                                              | 12                    |                                                              |
| xis 4 max Line no. (index):                                                                                                    | 2021                                              | And and               |                                                              |
| xis 4 inc Line no. (index):                                                                                                    | 1                                                 |                       |                                                              |
| xis 5 min Unused axis. (index):                                                                                                    | 1                                                 |                       |                                                              |
| xis 5 min Unused axis. (index):                                                                                                    | 1                                                 |                       |                                                              |
| xis 5 inc Unused axis. (index):                                                                                                    | 1                                                 |                       |                                                              |
| ain panei:                                                                                                    | every -                                           |                       |                                                              |
| everse v-axis?                                                                                                    | <u> </u>                                          |                       |                                                              |
| /ant scale bar?                                                                                                    | <u>y -</u>                                        |                       |                                                              |
| uto Scale?                                                                                                    | on                                                |                       |                                                              |
| lin Amplitude :                                                                                                    | -48009.1                                          |                       |                                                              |
| lax Amplitude :                                                                                                    | 54315.5                                           |                       |                                                              |
| ll positive?                                                                                                    | n                                                 |                       |                                                              |
| nimum value of the 4nd axis (cdp                                                                                                    | )<br>[                                            | Execute               |                                                              |
| ''LUM<br>Offs                                                                                                    | -filtered seis<br>et no.=1 Time (                 | smic an<br>s)=0.3 (Pa | nplitude''<br>anel=1)<br>30000                               |
|                                                                                                    |                                                   |                       | 20000                                                        |
| -<br>-                                                                                                    |                                                   |                       | 10000                                                        |
| - CD                                                                                                    | ind.                                              | 4                     | - o                                                          |
|                                                                                                    |                                                   |                       | - 10000                                                      |
|                                                                                                    | ALL Y                                             |                       | - 30000                                                      |

### AASPI Stack for the pre-stack migrated gathers

There is a simple utility to stack the pre-stack migrated gathers. Note that the gathers input to this program should be NMO corrected thus should be pre-stack migrated gathers.

Input the pre-stack migrated gathers as input (*Arrow 1*). Currently the default is to run a 20% alpha-trim mean (*Arrow 2*) stack, which implies that the sample are first ordered across the gather, the lowest 20% values and highest 20% values are rejected, and the middle 60% values are averaged. Zero-valued samples are excluded from these statistics.

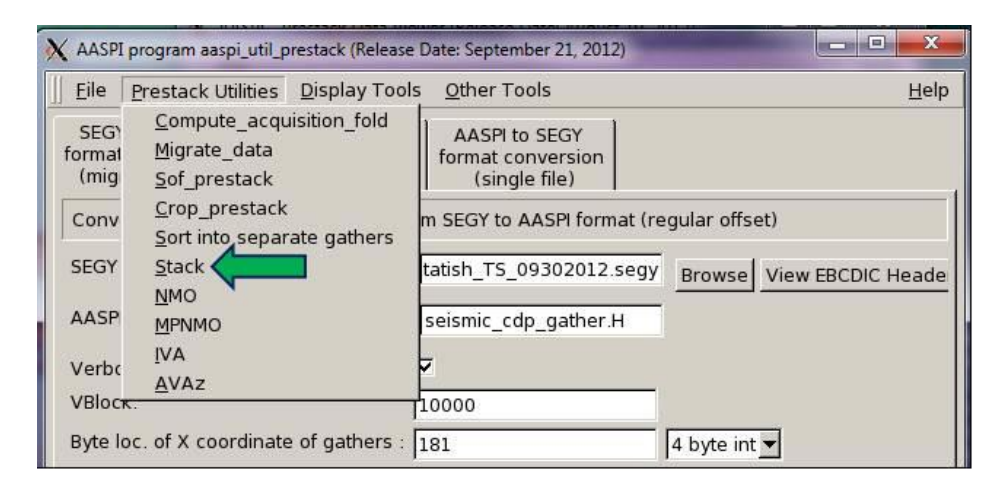

| 🗙 Stack                 |                             |        | x            |
|-------------------------|-----------------------------|--------|--------------|
| ]] <u>F</u> ile         |                             |        | <u>H</u> elp |
| stack prestack input da | ata                         |        |              |
| Input_SEP File:         | athers_lum_filt_soft_test.H | Browse | 1            |
| *Unique Project Name:   | soft                        | - C    |              |
| Suffix:                 | test                        |        |              |
| Typical                 |                             |        |              |
| Alpha Trim Mean: 20     | ·                           | 2      |              |
| (c) 2009 AASPI - Unive  | rsity of Oklahoma           | E>     | ecute        |

# AASPI Fold Computation Utility

The fold map calculation is essential and first step for the subsequent aaspi pre-stack migration. The input parameters are the prestack un-migrated CDP gathered seismic data and the velocity cube. The outputs include the fold map, the offset information, and confidence.

The fold calculation will use the velocity cube coordinates as references and, based on the prestack unmigrated data, will calculate the number of events for a determined CDP or fold.

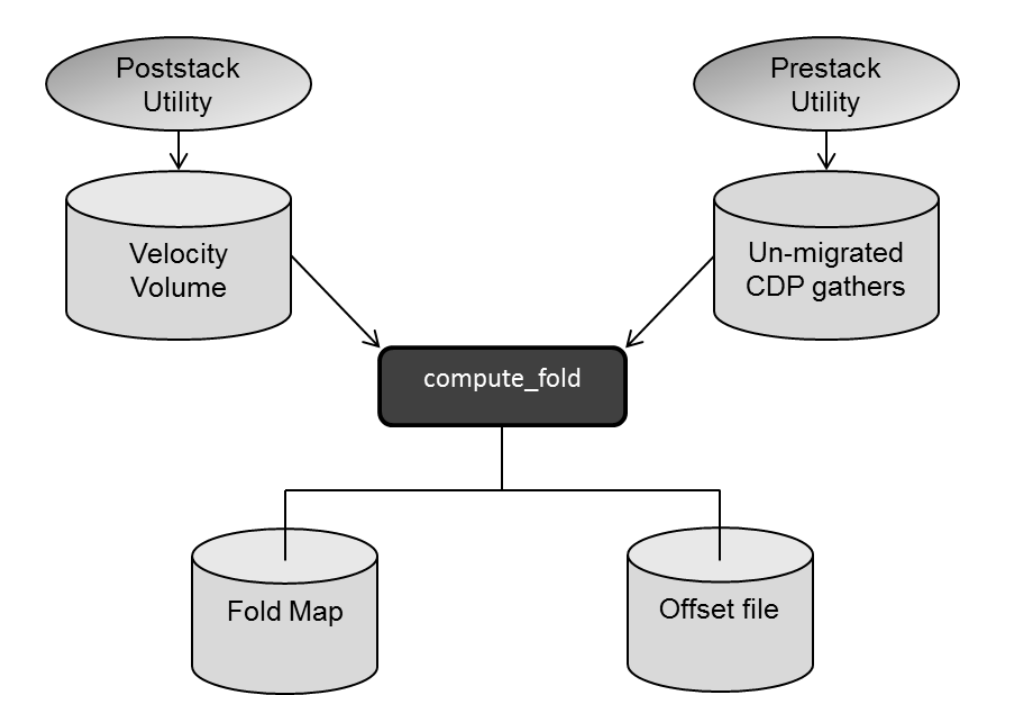

We select program **compute\_fold** from the Prestack utility window

| 📉 AASPI               | program aaspi_util_prestack (Release                                     | : Date: October 1, 2013)                            |
|-----------------------|--------------------------------------------------------------------------|-----------------------------------------------------|
| ]] <u>F</u> ile       | Prestack Utilities Display Tool                                          | s <u>O</u> ther Tools <u>H</u> elp                  |
| SEG<br>format<br>(mig | <u>c</u> ompute_fold<br><u>a</u> zim_offset_mig<br><u>p</u> restack_mute | AASPI to SEGY<br>format conversion<br>(single file) |
| Conv                  | <u>s</u> of_prestack<br><u>r</u> otate_2c_by_2c                          | m SEGY to AASPI format (regular offset)             |
| SEGY                  | crop_prestack                                                            | SEGY Header Utility                                 |
| SEGY                  | stack                                                                    | SGY,*.SEGY): Browse View EBCDIC He                  |
| Optio                 | <u>n</u> mo<br><u>r</u> nmo                                              | he (*.prn,*.txt): NONE Browse                       |
| AASP                  | <u>m</u> pnmo<br>iva                                                     |                                                     |
| Verbo                 | <u>v</u> el_ascii2aaspi                                                  | <b>4</b>                                            |
| VBloc                 | <u>a</u> vaz                                                             | 10000                                               |
|                       |                                                                          |                                                     |

The following GUI appears:

| X AASPI - compute fold (Release Date: Septembe             | er 19, 2013)                      |
|------------------------------------------------------------|-----------------------------------|
| ∬ <u>F</u> ile                                             | Help                              |
| Compute fold at each bin<br>Compute offset distribution    |                                   |
| AASPI compute fold and viewer                              |                                   |
| Unmigrated seismic data filename (*.H):                    | an_data/cmp_gathers_fixe Browse   |
| Migration velocity filename (*.H):                         | kman_data/stacking_vel.H Browse 2 |
| Unique project name:                                       | test_project 3                    |
| Colorbar filename:                                         | rainbow.sep Browse 4              |
| Flag traces that fall outside<br>limits of velocity model? | 5                                 |
| Use scalco in trace headers?                               |                                   |
|                                                            |                                   |
|                                                            |                                   |
| (c) 2008-2013 AASPI - The University of O                  | klahoma                           |

We now choose the prestack un-migrated CDP gathers (1), the velocity volume (2), we choose a unique project name, and the default and most common color bar use for fold display: rainbow.sep.

AASPI software is able to verify if any trace form the CDP gathers volume that falls outside the coordinate limits taken from the velocity file (5). The comparison takes into account the coordinate scalar in the trace headers (6).

Finally, the fold is calculated by executing the compute\_fold (7) and after a while, you will see the following message in the terminal and a new plot window will pop-up showing the fold map.

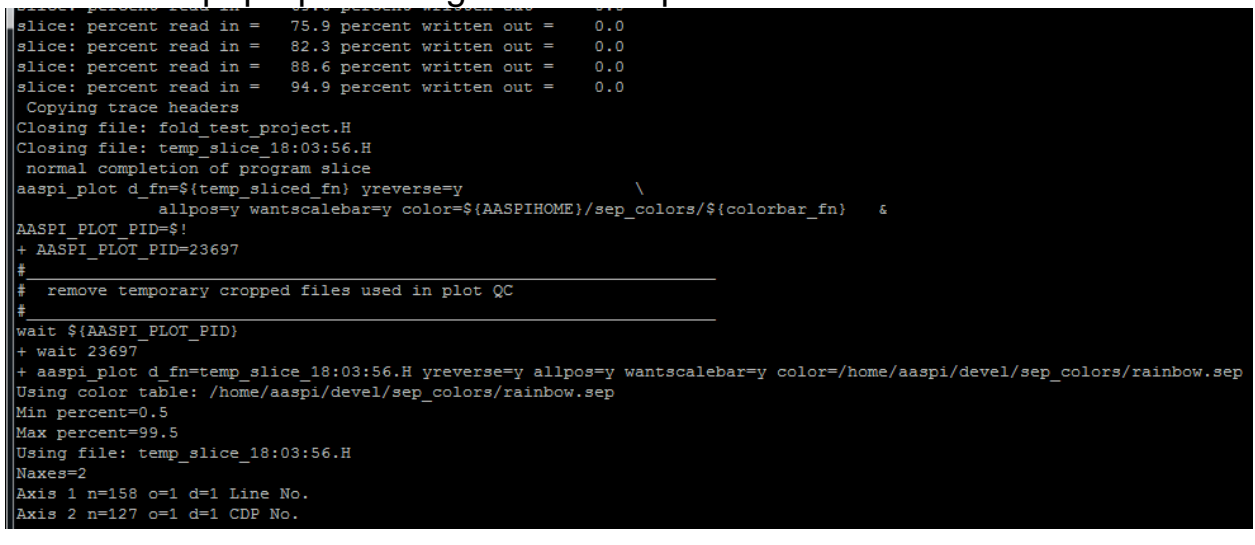

Using the rainbow color bar, areas with 0 fold or no CDPs will be black; whereas the zones with high fold or coverage will display magenta and red colors.

There is the possibility to re-plot the fold without calculating it again using the AASPI QC Plotting in the post-stack AASPI utility and choosing the file created with the prefix "fold\_" (1) and the rainbow color bar (2).

| Ş | AASPI program aaspi_util - Post Stack Utilities (      | Release Date: September 19, 2013)                                                                                | ×   |
|---|--------------------------------------------------------|----------------------------------------------------------------------------------------------------|-----|
|   | <u>File Volumetric Attributes</u> Formation a          | attributes <u>D</u> isplay Tools <u>O</u> ther Utilities Set <u>A</u> ASPI Default Parameters <u>H</u> e         | elp |
|   | SEGY to AASPI<br>format conversion<br>(multiple files) | AASPI to SEGY<br>format conversion<br>(single file) AASPI QC Plotting AASPI Workflows AASPI<br>Prestack Utilitie | s   |
|   | AASPI QC Plotting - A quick tool to display            | y AASPI-fromat attribute volumes                                                                                 |     |
|   | AASPI format input file name (*.H):                    | pcum/dickman_data/fold_test_project.H Browse                                                                     |     |
|   | Colorbar file name:                                    | rainbow.sep Browse 2                                                                                             |     |
|   | Enter plot title:                                      | fold                                                                                                    |     |
|   | Plot section:                                          | Timeslice                                                                                                    |     |
|   | Minimum Time/ Depth:                                   | 0                                                                                                    |     |
|   | Maximum Time/ Depth:                                   | 0                                                                                                    |     |
|   | Time/Depth Increment:                                  | 10                                                                                                    |     |
|   | Minimum CDP:                                           | 1                                                                                                    |     |
|   | Maximum CDP:                                           | 127                                                                                                    |     |
|   | CDP Increment:                                         | 1                                                                                                    |     |
|   | Minimum Inline:                                        | 1                                                                                                    |     |
|   | Maximum Inline:                                        | 158                                                                                                    |     |
|   | Inline Increment:                                      | 1                                                                                                    |     |
|   | Gain panel:                                            | all _                                                                                                    |     |
|   | Reverse x-axis?                                        | <u>n –</u>                                                                                                    |     |
|   | Reverse y-axis? (Default is positive down              | ) auto -                                                                                                    |     |
|   | Want scale bar?                                        | y -                                                                                                    |     |
|   | Auto - Scaling?                                        | Fixed-Scale                                                                                                    |     |
|   | Min Amplitude :                                        | 0                                                                                                    |     |
|   | Max Amplitude :                                        | 40                                                                                                    |     |
|   | All positive?                                          | <u>y</u> –                                                                                                    |     |
|   | Execute                                                |                                                                                                    |     |
|   |                                                        |                                                                                                    |     |
|   |                                                        |                                                                                                    |     |
|   |                                                        |                                                                                                    |     |
|   |                                                        |                                                                                                    |     |
|   | (c) 2008-2013 AASPI - The University of Ok             | lahoma                                                                                                    |     |

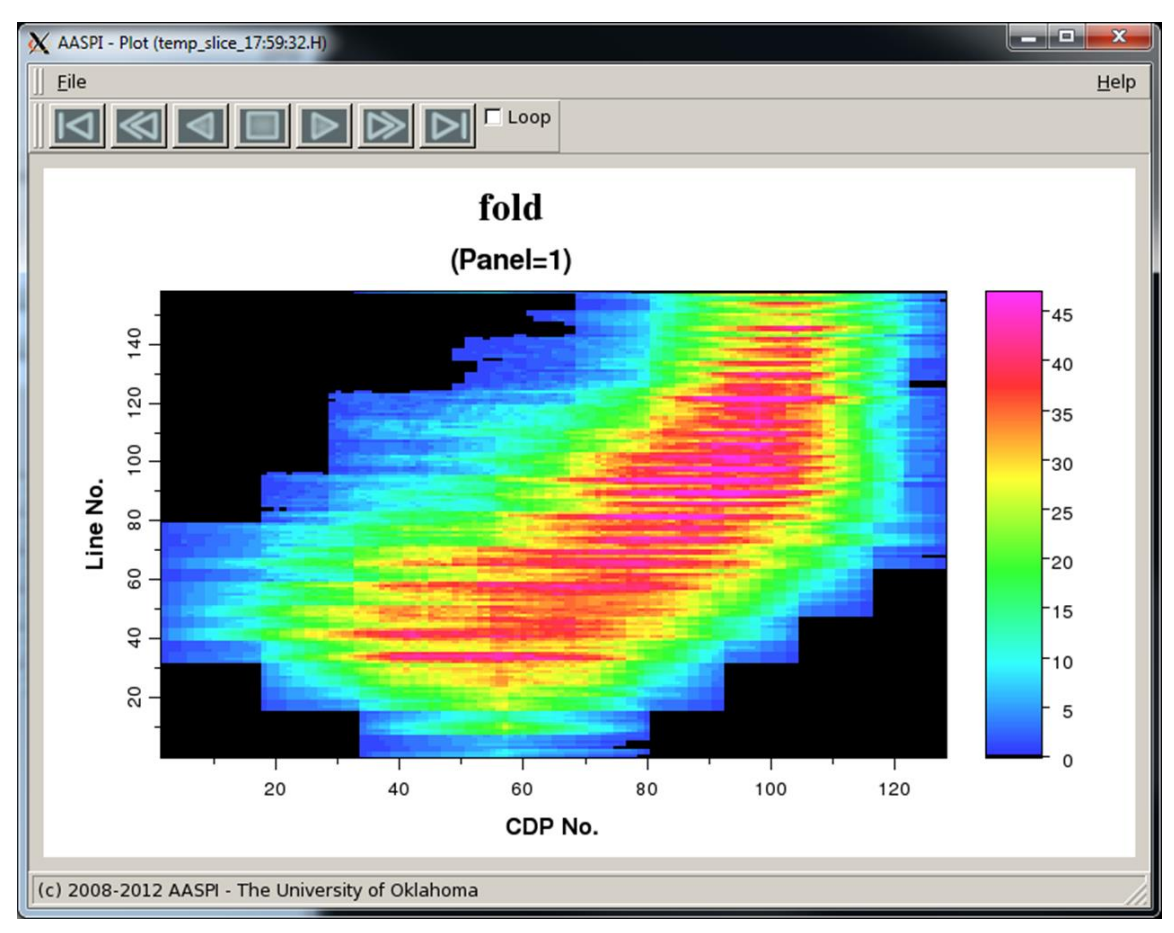